# How to Use Maintenance Indicators in Fracttal One

In the second second se

In Fracttal One 5.0 there are 4 types of fundamental indicators in all maintenance management:

- **Maintenance availability:** The probability that a system, equipment or component will perform its intended function when required. It is expressed as a percentage and takes into account both the reliability and maintainability of the system.
- Availability due to failures: This is understood as the percentage of time during which a piece of equipment is fit for use and operational, but taking into account only the sum of the time due to unplanned shutdowns, failures and incidents of the equipment and physical assets.
- Mean Time Between Failures MTBF (Mean Time Between Failures): It is a measure of the average time between consecutive failures of a repairable system or component and as its name says, it is calculated from the time a failure occurs until the time after the other one occurs, so it includes the uptime and downtime periods.
- Mean Time To Repair MTTR (Mean Time To Repair): Indicates the average time required to repair a system after a failure. A low MTTR is desirable, as it implies fast recovery and less downtime.

## How do we place them in Fracttal One?

1. Click on main menu

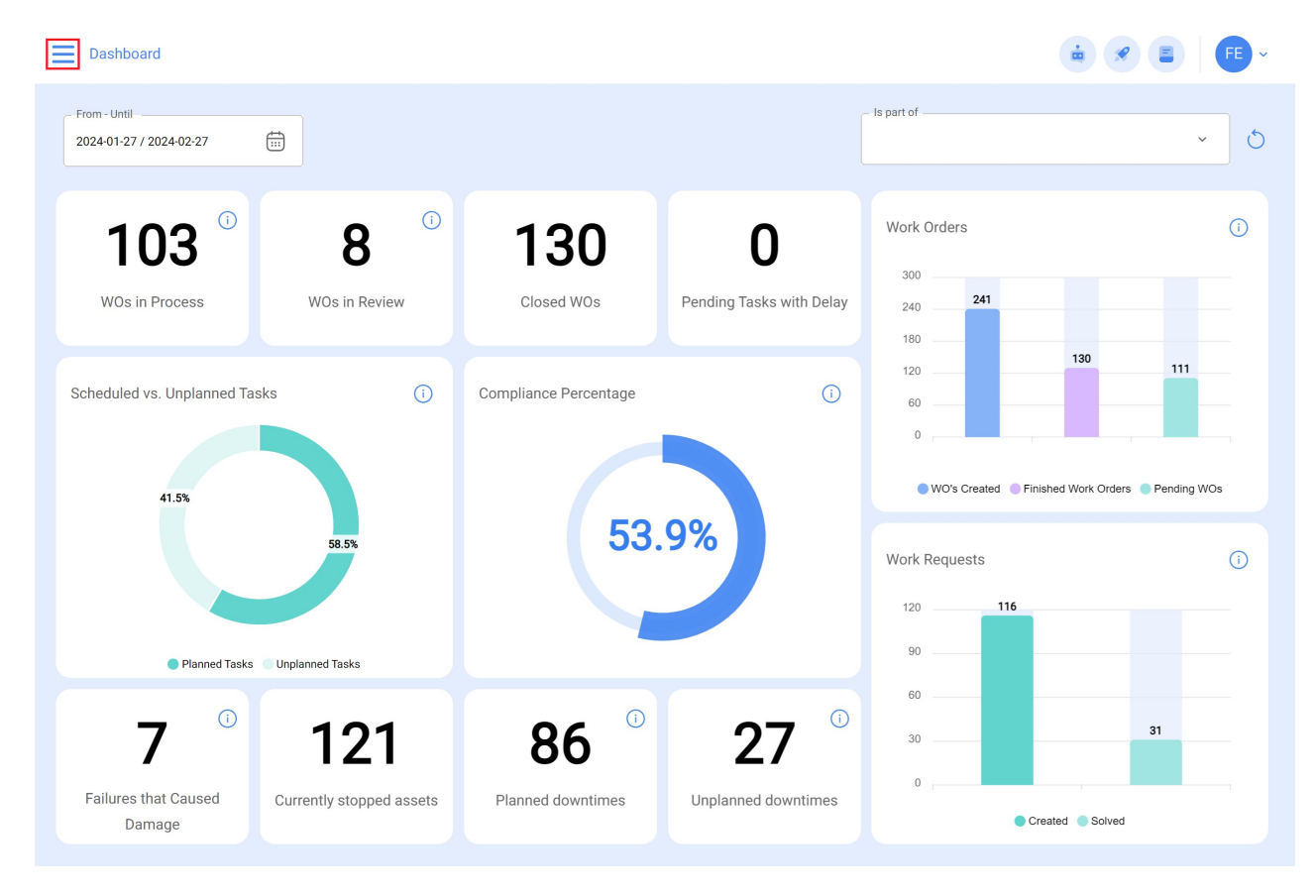

#### 2. click on the business intelligence module

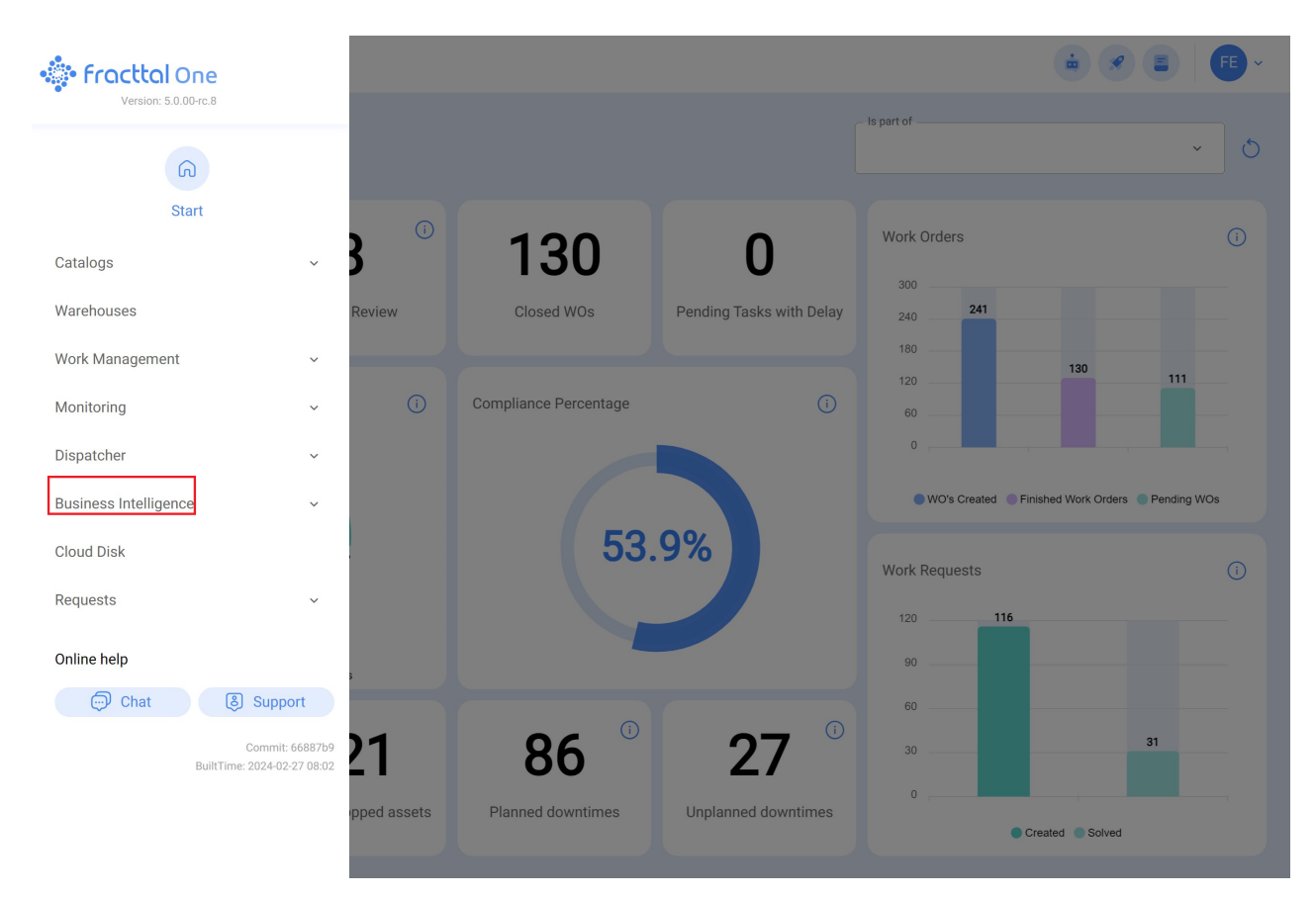

#### 3.click on Indicators

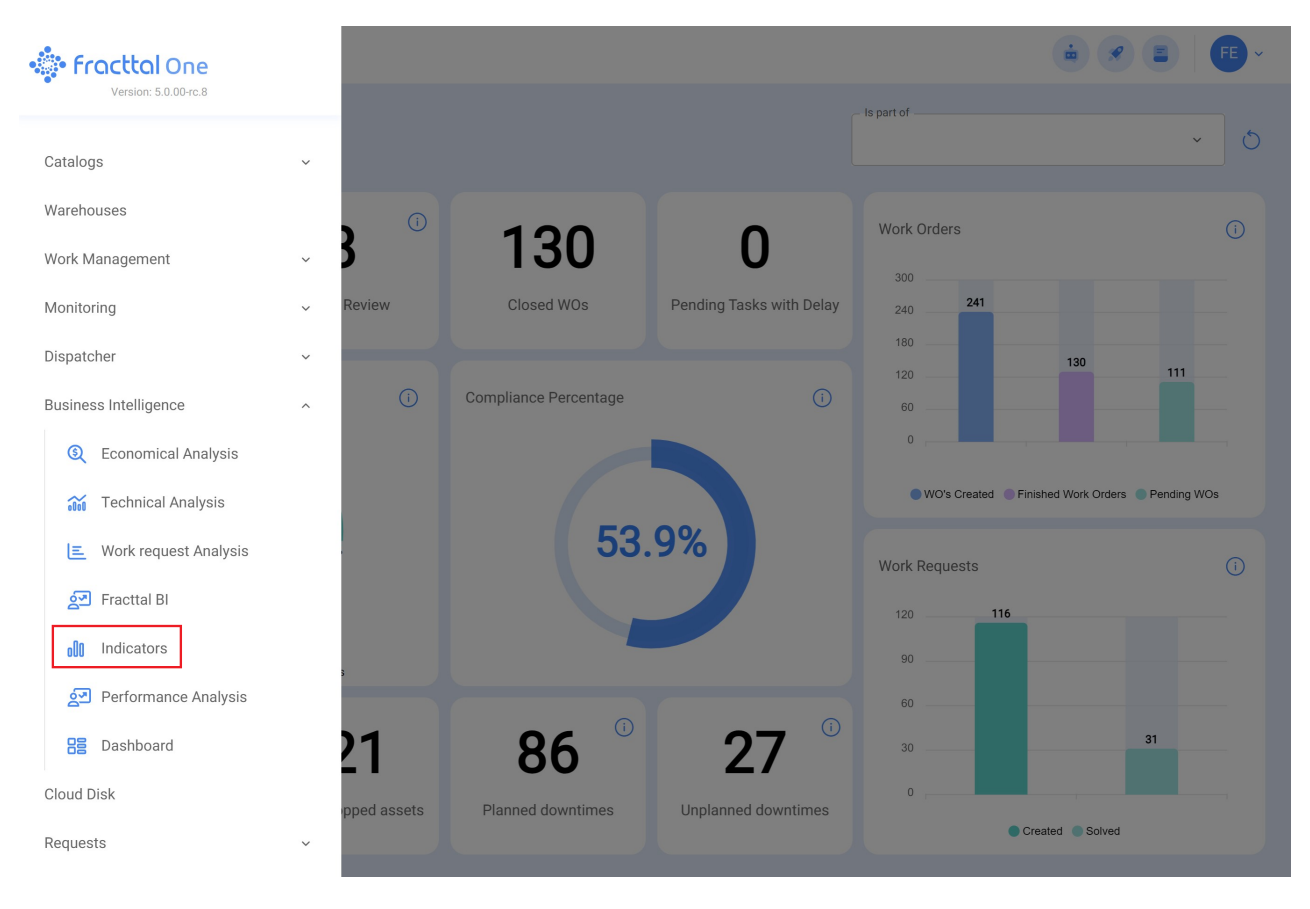

#### Here you will see the KPI interface

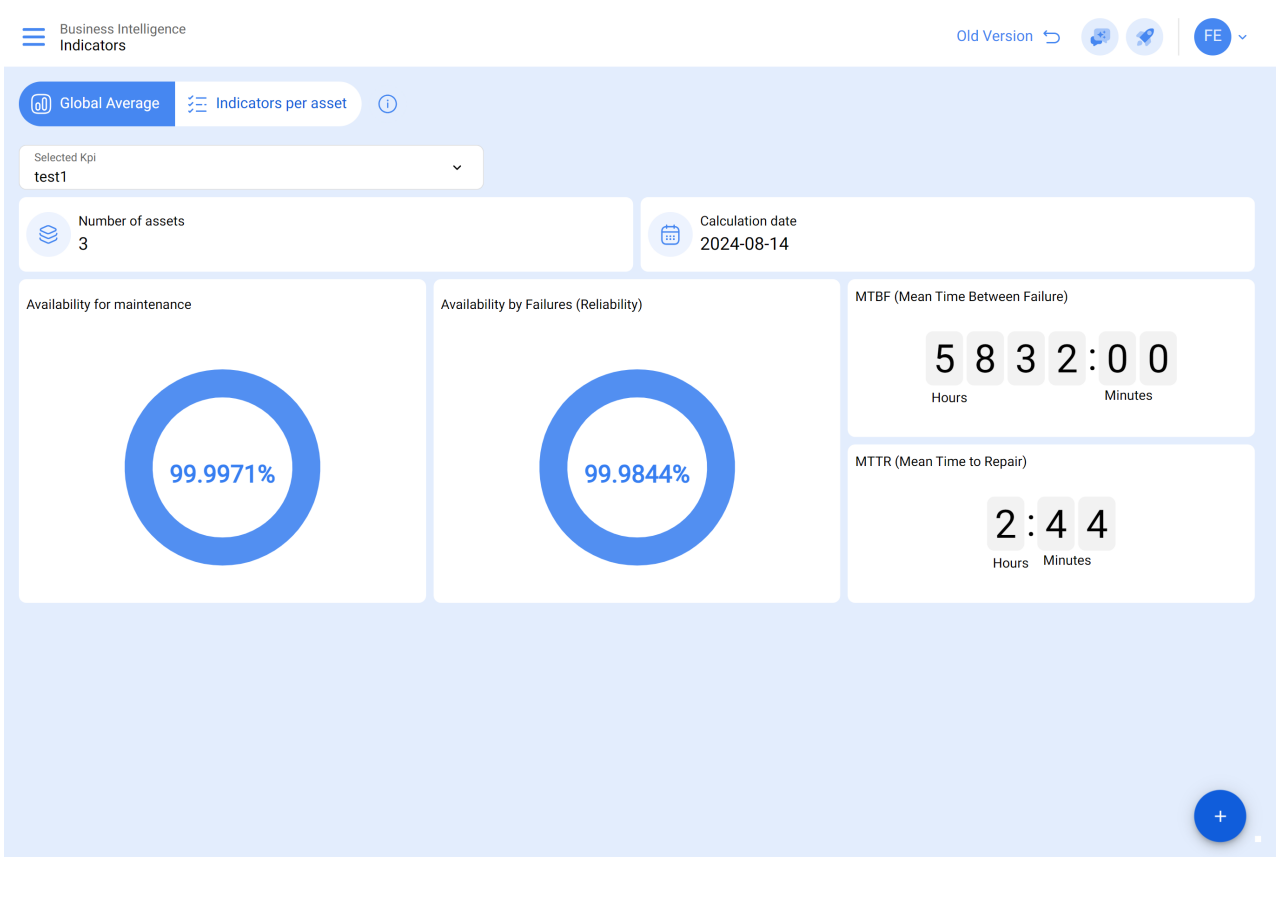

## What can the user interact there?

**Calculated KPIs :** In this space, users have the possibility to choose the date ranges to consult their KPIs. The highlight is the option to save these ranges for future queries, providing an even more efficient experience.

## Step by Step: Configuring Calculated KPIs

1. Click on "Calculated KPIs".

| Business Intelligence<br>Indicators       |                                        | Old Version 🕤 🦪 🔗 👎 🗸                                                                                                 |
|-------------------------------------------|----------------------------------------|----------------------------------------------------------------------------------------------------|
| Global Average \Xi Indicators per asset 🛈 |                                        |                                                                                                    |
| Selected Kpi<br>test1                     |                                        |                                                                                                    |
| S Number of assets                        | Calculation date 2024-08-14            |                                                                                                    |
| Availability for maintenance              | Availability by Failures (Reliability) | MTBF (Mean Time Between Failure)<br>5 8 3 2 0 0<br>Hours<br>MTTR (Mean Time to Repair)<br>2 2 4 4<br>Hours<br>Minutes |
|                                           |                                        |                                                                                                    |
|                                           |                                        | •                                                                                                    |

2. Then click on the "+" button.

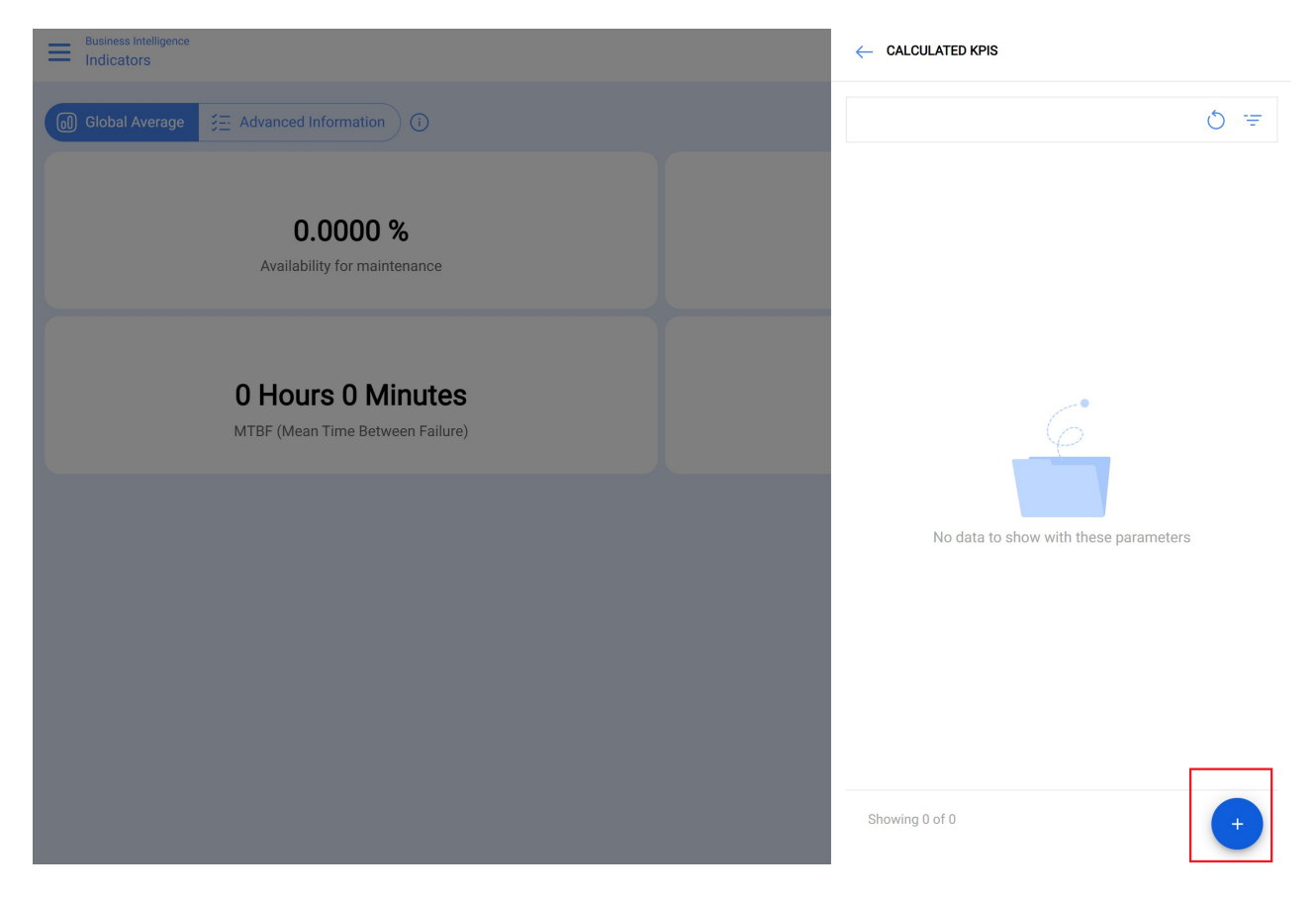

3. In the description, enter the name you want to use to identify your analysis. Then, select the date range you are interested in and complete the other fields to properly centralize your information, such as location, asset type, code, description, cost center, and forms.

| Business Intelligence<br>Indicators |                                       |                             | ← Add KPI                     |
|-------------------------------------|---------------------------------------|-----------------------------|-------------------------------|
|                                     |                                       |                             | - Description                 |
| Selected Kpi<br>test1               | ×                                     |                             | - Start date                  |
| Number of assets                    |                                       | Calculation date 2024-08-14 | - End Date                    |
| Availability for maintenance        | Availability by Failures (Reliability | )                           | - Location                    |
| 99.9971%                            | 99.98                                 | 344%                        | Asset Type                    |
|                                     |                                       |                             | - Priority ~ ~ ~              |
|                                     |                                       |                             | Group 1<br>Cancel ② Calculate |

4. Click on "Calculate".

| Business Intelligence        |                                        | ← Add KPI                 |
|------------------------------|----------------------------------------|---------------------------|
|                              |                                        | Description     RKP       |
| Selected Kpi<br>test1        | ·                                      | Start date                |
| Sumber of assets             | Calculation date<br>2024-08-14         | End Date 2024-08-14 13:15 |
| Availability for maintenance | Availability by Failures (Reliability) | ~ Location ~              |
| 99.9971%                     | 99.9844%                               | Asset Type                |
|                              |                                        | Priority                  |
|                              |                                        | Type Group 1              |
|                              |                                        | Cancel Calculate          |

5. To select the analysis based on the assigned dates and data, click on the star next to the name until it turns blue, as shown in the image.

| Business Intelligence                                                    |                                       |                             | ← Calculated                                                       | d KPIs                                                                          | Ŧ |
|--------------------------------------------------------------------------|---------------------------------------|-----------------------------|--------------------------------------------------------------------|---------------------------------------------------------------------------------|---|
| Global Average     S     Indicators per asset     1                      |                                       |                             |                                                                    |                                                                                 |   |
| Selected Kpl<br>INDICADORES FERMOS<br>Selected Kpl<br>INDICADORES FERMOS | •                                     | Calculation date 2024-08-06 | INDICADORES<br>Status:<br>Date range:<br>Number of Ass<br>Filters: | FERMOS<br>Performed<br>2024-07-01 07:00:00 - 2024-08-06 20:01:16<br>1114<br>Yes | * |
| Availability for maintenance                                             | Availability by Failures (Reliability |                             | KPI JULIO<br>Status:<br>Date range:<br>Number of Ass<br>Filters:   | Performed<br>2024-06-30 23:00:00 - 2024-07-31 22:59:00<br>4550<br>Yes           | ☆ |
| 99.9903%                                                                 | 99.89                                 | 960%                        | RFP<br>Status:<br>Date range:<br>Number of Ass<br>Filters:         | Performed<br>2024-08-13 15:24:59 - 2024-08-13 15:24:59<br>49<br>Yes             | ☆ |
|                                                                          |                                       |                             | test1<br>Status:<br>Date range:<br>Number of Ass<br>Filters:       | Performed<br>2024-01-01 10:00:00 - 2024-08-31 11:00:00<br>3<br>Yes              |   |
|                                                                          |                                       |                             | Showing 4 of 4                                                     | (                                                                               | + |

6. Once the information is loaded, you will be presented with the behavior of the indicators within the specified date range.

| Business Intelligence<br>Indicators |                                        | Old Version 🕤 👩 🔗 👎 🗸                                                                                                   |
|-------------------------------------|----------------------------------------|----------------------------------------------------------------------------------------------------|
| (i) Global Average                  |                                        |                                                                                                    |
| Selected Kpi<br>test1               | ~                                      |                                                                                                    |
| Sumber of assets                    | Calculation date 2024-08-14            |                                                                                                    |
| Availability for maintenance        | Availability by Failures (Reliability) | MTBF (Mean Time Between Failure)<br>5 8 3 2 : 0 0<br>Hours<br>MTTR (Mean Time to Repair)<br>2 : 4 4<br>Hours<br>Minutes |
|                                     |                                        |                                                                                                    |
|                                     |                                        | +                                                                                                    |

**Global average:** Commonly refers to the average calculation performed on the assets, taking into account that Fracttal One 5.0 contemplates an average of a certain number of assets to extract the variables or data available.s.

**Advanced Information:** In this section, we provide our users with a detailed explanation per asset, where the following aspects are evaluated

| Business<br>Indicat | s Intelligence<br>tors |                         |                      |      |      |             |                            |                 | FE ~     |
|---------------------|------------------------|-------------------------|----------------------|------|------|-------------|----------------------------|-----------------|----------|
| G Global            | Average                | ced Information i       |                      |      |      |             | From - Until<br>2024-01-27 | / 2024-02-27    | <b>=</b> |
|                     |                        | 1                       | 2                    | 3    | 4    | 5           | 6                          | Showing 50 of 6 | 171 8 :  |
|                     | ltem                   | Availability for mainte | Availability by Fail | MTBF | MTTR | Failures Qu | Total Hours                | Downtime        | Downtime |
|                     | HORNO                  | 100,000 %               | 100,000 %            |      |      | 0           | 768,00                     | 0,00            | 0,00     |
|                     | Chave de fenda {       | 100,000 %               | 100,000 %            |      |      | 0           | 768,00                     | 0,00            | 0,00     |
|                     | Cincel Ryobi 202       | 100,000 %               | 100,000 %            |      |      | 0           | 768,00                     | 0,00            | 0,00     |
|                     | Cinta métrica Sn       | 100,000 %               | 100,000 %            |      |      | 0           | 768,00                     | 0,00            | 0,00     |
|                     | COMPARADOR D           | 100,000 %               | 100,000 %            |      |      | 0           | 768,00                     | 0,00            | 0,00     |
|                     | Compresor Hurac        | 100,000 %               | 100,000 %            |      |      | 0           | 768,00                     | 0,00            | 0,00     |
|                     | CONTADOR DE P          | 100,000 %               | 100,000 %            |      |      | 0           | 768,00                     | 0,00            | 0,00     |
|                     | ALICATE DE PUN         | 100,000 %               | 100,000 %            |      |      | 0           | 768,00                     | 0,00            | 0,00     |
|                     | н                      | 100,000 %               | 100,000 %            |      |      | 0           | 768,00                     | 0,00            | 0,00     |
|                     | AB                     | 100,000 %               | 100,000 %            |      |      | 0           | 768,00                     | 0,00            | 0,00     |
|                     | OFICINA 2              | 100,000 %               | 100,000 %            |      |      | 0           | 768,00                     | 0,00            | 0,00     |
|                     | MEDIDOR DE EN          | 100,000 %               | 100,000 %            |      |      | 0           | 768,00                     | 0,00            | 0,00     |

- 1. **Maintenance availability:** Maintenance availability refers to the time during which an asset is operational and available for use, excluding time spent on planned maintenance activities. In other words, it represents the fraction of time during which the asset is operational and not scheduled for maintenance. Ia que el activo está en funcionamiento y no está programado para mantenimiento.
- 2. **Availability due to failure (reliability):** Availability per failure, also known as reliability, indicates the ability of an asset to operate without interruption due to failures. It represents the percentage of time the asset is operational without experiencing problems or breakdowns.
- 3. **MTBF (Mean Time Between Failures):** MTBF is the abbreviation of Mean Time Between Failures. It is a measure of reliability that represents the average time between failures of an asset, indicating the expected reliability.
- 4. **MTTR (Mean Time To Repair):** MTTR is the abbreviation for Mean Time To Repair. It represents the average time required to repair an asset after it has experienced a failure.
- 5. **Number of failures:**Refers to the total number of failures with downtime that an asset has experienced during a specific period.
- 6. **Total hours:** This information serves as a basis for evaluating the performance of assets over a specific period.
- 7. **Total hours due to breakdowns:** Indicates the total number of hours in which assets are out of service due to breakdowns and corrective interventions.

8. **Maintenance downtime hours:** Indicates the total number of hours in which assets are out of service due to planned maintenance activities.

**Note:** These indicators are evaluated under the date range selected at the top right of the interface.

|      | isiness Int<br>dicator: | telligence<br>S          |                         |                      |      |      |             |                              |                 | FE ~     |
|------|-------------------------|--------------------------|-------------------------|----------------------|------|------|-------------|------------------------------|-----------------|----------|
| G GI | lobal Av                | verage Ş <u>≕</u> Advanc | ed Information (i)      |                      |      |      |             | - From - Until<br>2024-01-27 | / 2024-02-27    |          |
|      |                         |                          |                         |                      |      |      |             |                              | Showing 50 of 6 | 171 🛈 🚦  |
|      |                         | Item                     | Availability for mainte | Availability by Fail | MTBF | MTTR | Failures Qu | Total Hours                  | Downtime        | Downtime |
|      | 0                       | HORNO                    | 100,000 %               | 100,000 %            |      |      | 0           | 768,00                       | 0,00            | 0,00     |
|      | 0                       | Chave de fenda {         | 100,000 %               | 100,000 %            |      |      | 0           | 768,00                       | 0,00            | 0,00     |
|      | 0                       | Cincel Ryobi 202         | 100,000 %               | 100,000 %            |      |      | 0           | 768,00                       | 0,00            | 0,00     |
|      | 0                       | Cinta métrica Sn         | 100,000 %               | 100,000 %            |      |      | 0           | 768,00                       | 0,00            | 0,00     |
|      | 0                       | COMPARADOR D             | 100,000 %               | 100,000 %            |      |      | 0           | 768,00                       | 0,00            | 0,00     |
|      | 0                       | Compresor Hurac          | 100,000 %               | 100,000 %            |      |      | 0           | 768,00                       | 0,00            | 0,00     |
|      | 0                       | CONTADOR DE P            | 100,000 %               | 100,000 %            |      |      | 0           | 768,00                       | 0,00            | 0,00     |
|      | 0                       | ALICATE DE PUN           | 100,000 %               | 100,000 %            |      |      | 0           | 768,00                       | 0,00            | 0,00     |
|      | 0                       | ні                       | 100,000 %               | 100,000 %            |      |      | 0           | 768,00                       | 0,00            | 0,00     |
|      | 0                       | AB                       | 100,000 %               | 100,000 %            |      | -    | 0           | 768,00                       | 0,00            | 0,00     |
|      | 0                       | OFICINA 2                | 100,000 %               | 100,000 %            |      |      | 0           | 768,00                       | 0,00            | 0,00     |
|      | 0                       | MEDIDOR DE EN            | 100,000 %               | 100,000 %            |      |      | 0           | 768,00                       | 0,00            | 0,00     |

By clicking on each asset, users can access the specific formulas we have implemented to calculate the final results. This ensures that each formula is adjusted and customized according to the selected asset.

| Business Intelligence<br>Indicators per asset |                              | ← Formula                                                                                                    |
|-----------------------------------------------|------------------------------|----------------------------------------------------------------------------------------------------|
| (i) Global Average                            |                              | Availability for maintenance $Availability = rac{THP - \sum SHM}{THP} 	imes 100$                                                                                                    |
| Item                                          | Availability for maintenance | Abbreviations<br>THP: Total hours in period<br>ΣSHM: Summation Downtime hours for maintenance                                                                                                    |
| GT2001 } LOCOMOTORA GT38                      | 100,000 %                    | Availability For Breakdowns                                                                                                    |
|                                               |                              | $\begin{aligned} AvailabilitybyFailures(Reliability) = \\ \frac{THP - \sum SHB}{THP} \times 100 \end{aligned}$ $\begin{aligned} \text{Abbreviations} \\ \text{THP: Total hours in period} \\ \text{SSHB: Summation Downtime hours by breakdowns} \end{aligned}$ $\begin{aligned} \text{Meantime Between Failure} \\ MTBF = \frac{(THP - SHB)}{FP} \\ \text{Abbreviations} \\ \text{THP: Total hours in period} \\ \text{SHB: Downtime hours by breakdowns} \\ \text{FP: N° Faults in the Period} \end{aligned}$ |
| Showing 1 of 1                                |                              | Meantime to Repair $MTTR = rac{SHB}{FP}$                                                                                                    |

We also provide an icon that redirects promptly to detailed information on each asset.

| ≡ | Business I<br>Indicato | Intelligence<br>DTS |                         |                      |      |      |             |                            | ÷ 🗶              | FE ~     |
|---|------------------------|---------------------|-------------------------|----------------------|------|------|-------------|----------------------------|------------------|----------|
|   | Global /               | Average 📜 Advanc    | ced Information i       |                      |      |      |             | From - Until<br>2024-01-27 | / 2024-02-27     | ÷        |
|   |                        |                     |                         |                      |      |      |             |                            | Showing 50 of 61 | 171 💍 :  |
|   |                        | ltem                | Availability for mainte | Availability by Fail | MTBF | MTTR | Failures Qu | Total Hours                | Downtime         | Downtime |
|   | 0                      | HORNO               | 100,000 %               | 100,000 %            |      |      | 0           | 768,00                     | 0,00             | 0,00     |
|   | 0                      | Chave de fenda {    | 100,000 %               | 100,000 %            |      |      | 0           | 768,00                     | 0,00             | 0,00     |
|   | 0                      | Cincel Ryobi 202    | 100,000 %               | 100,000 %            |      |      | 0           | 768,00                     | 0,00             | 0,00     |
|   | 0                      | Cinta métrica Sn    | 100,000 %               | 100,000 %            |      |      | 0           | 768,00                     | 0,00             | 0,00     |
|   | 0                      | COMPARADOR D        | 100,000 %               | 100,000 %            |      |      | 0           | 768,00                     | 0,00             | 0,00     |
|   | 0                      | Compresor Hurac     | 100,000 %               | 100,000 %            |      |      | 0           | 768,00                     | 0,00             | 0,00     |
|   | 0                      | CONTADOR DE P       | 100,000 %               | 100,000 %            |      |      | 0           | 768,00                     | 0,00             | 0,00     |
|   | 0                      | ALICATE DE PUN      | 100,000 %               | 100,000 %            |      |      | 0           | 768,00                     | 0,00             | 0,00     |
|   | 0                      | н                   | 100,000 %               | 100,000 %            |      |      | 0           | 768,00                     | 0,00             | 0,00     |
|   | 0                      | AB                  | 100,000 %               | 100,000 %            |      |      | 0           | 768,00                     | 0,00             | 0,00     |
|   | 0                      | OFICINA 2           | 100,000 %               | 100,000 %            |      |      | 0           | 768,00                     | 0,00             | 0,00     |
|   | 0                      | MEDIDOR DE EN       | 100,000 %               | 100,000 %            |      |      | 0           | 768,00                     | 0,00             | 0,00     |

You can specifically filter by location, location, asset type, code, cost center or custom form.

| siness Int<br>dicator: | elligence<br>S   |                         |                      |      |      | ← FILTER      |                    |                 |
|------------------------|------------------|-------------------------|----------------------|------|------|---------------|--------------------|-----------------|
| obal Av                | verage 🚰 Advan   | ced Information i       |                      |      |      | ASSET         | SE WORK MANAGEMENT | UNDERS CONTRACT |
|                        |                  |                         |                      |      |      | Location      |                    | ~               |
|                        | Item             | Availability for mainte | Availability by Fail | MTBF | MTTR | Asset Type    |                    |                 |
| 0                      | HORNO            | 100,000 %               | 100,000 %            |      |      |               |                    | •               |
| 0                      | Chave de fenda { | 100,000 %               | 100,000 %            |      |      | Code          |                    |                 |
| 0                      | Cincel Ryobi 202 | 100,000 %               | 100,000 %            |      |      | Description   |                    |                 |
| 0                      | Cinta métrica Sn | 100,000 %               | 100,000 %            |      |      |               |                    |                 |
| 0                      | COMPARADOR D     | 100,000 %               | 100,000 %            |      |      | Cost center   |                    | ~               |
| 0                      | Compresor Hurac  | 100,000 %               | 100,000 %            |      |      | Custom Forms  |                    |                 |
| 0                      | CONTADOR DE P    | 100,000 %               | 100,000 %            |      |      |               |                    | ~               |
| 0                      | ALICATE DE PUN   | 100,000 %               | 100,000 %            |      |      |               |                    |                 |
| 0                      | ні               | 100,000 %               | 100,000 %            |      |      |               |                    |                 |
| 0                      | AB               | 100,000 %               | 100,000 %            |      |      |               |                    |                 |
| 0                      | OFICINA 2        | 100,000 %               | 100,000 %            |      |      |               |                    |                 |
| 0                      | MEDIDOR DE EN    | 100,000 %               | 100,000 %            |      |      | Clear Filters |                    | 😑 Apply Filters |

**General formula display icon:** Here we provide our users with a detailed explanation of the various formulas we use to obtain the final results in a general way.

|       | siness Inte<br>dicators | elligence<br>S   |                         |                      |      |      |             |                            | ÷ 🗶 🛙            | FE ~     |
|-------|-------------------------|------------------|-------------------------|----------------------|------|------|-------------|----------------------------|------------------|----------|
| GI GI | lobal Av                | rerage 🗦 Advanc  | ed Information          |                      |      |      |             | From - Until<br>2024-01-27 | / 2024-02-27     |          |
|       |                         |                  |                         |                      |      |      |             |                            | Showing 50 of 67 | 171 💍 :  |
|       |                         | Item             | Availability for mainte | Availability by Fail | MTBF | MTTR | Failures Qu | Total Hours                | Downtime         | Downtime |
|       | 0                       | HORNO            | 100,000 %               | 100,000 %            |      |      | 0           | 768,00                     | 0,00             | 0,00     |
|       | 0                       | Chave de fenda { | 100,000 %               | 100,000 %            |      |      | 0           | 768,00                     | 0,00             | 0,00     |
|       | 0                       | Cincel Ryobi 202 | 100,000 %               | 100,000 %            |      |      | 0           | 768,00                     | 0,00             | 0,00     |
|       | 0                       | Cinta métrica Sn | 100,000 %               | 100,000 %            |      |      | 0           | 768,00                     | 0,00             | 0,00     |
|       | 0                       | COMPARADOR D     | 100,000 %               | 100,000 %            |      |      | 0           | 768,00                     | 0,00             | 0,00     |
|       | 0                       | Compresor Hurac  | 100,000 %               | 100,000 %            |      |      | 0           | 768,00                     | 0,00             | 0,00     |
|       | 0                       | CONTADOR DE P    | 100,000 %               | 100,000 %            |      |      | 0           | 768,00                     | 0,00             | 0,00     |
|       | 0                       | ALICATE DE PUN   | 100,000 %               | 100,000 %            |      |      | 0           | 768,00                     | 0,00             | 0,00     |
|       | 0                       | н                | 100,000 %               | 100,000 %            |      |      | 0           | 768,00                     | 0,00             | 0,00     |
|       | 0                       | AB               | 100,000 %               | 100,000 %            |      |      | 0           | 768,00                     | 0,00             | 0,00     |
|       | 0                       | OFICINA 2        | 100,000 %               | 100,000 %            |      |      | 0           | 768,00                     | 0,00             | 0,00     |
|       | 0                       | MEDIDOR DE EN    | 100,000 %               | 100,000 %            |      |      | 0           | 768,00                     | 0,00             | 0,00     |

| Business Intelligence<br>Indicators per asset |                              | - Formula                                                                                                    |
|-----------------------------------------------|------------------------------|----------------------------------------------------------------------------------------------------|
| Global Average JE Indicators per asset     () |                              | Availability for maintenance $Availability = rac{THP - \sum SHM}{THP - \sum SHM} 	imes 100$                                                                                                    |
| ltem                                          | Availability for maintenance | THP       Abbreviations       THP: Total hours in period       ΣSHM: Summation Downtime hours for maintenance                                                                                                    |
| GT2001 } LOCOMOTORA GT38                      | 100,000 %                    | Availability For Breakdowns                                                                                                    |
|                                               |                              | $\begin{aligned} AvailabilitybyFailures(Reliability) = \\ \frac{THP - \sum SHB}{THP} \times 100 \end{aligned}$ $\begin{aligned} \textbf{Abbreviations} \\ \textbf{THP: Total hours in period} \\ \textbf{\SigmaSHB: Summation Downtime hours by breakdowns} \end{aligned}$ $\begin{aligned} \textbf{Meantime Between Failure} \\ MTBF = \frac{(THP - SHB)}{FP} \\ \textbf{Abbreviations} \\ \textbf{THP: Total hours in period} \\ \textbf{SHB: Downtime hours by breakdowns} \\ \textbf{FP: N^o Faults in the Period} \end{aligned}$ |
| Showing 1 of 1                                |                              | Meantime To Repair $MTTR = rac{SHB}{FP}$                                                                                                    |

#### Let us understand the formulas in detail:

#### 1.What are the total hours in the period (HTP):

It corresponds to the total hours evaluated in the period of time (this data comes out of the filter by date range) in which the indicator is being evaluated (Image A) by the number of hours of average daily use of the assets evaluated (Image B).

#### Where do we find the above in Fracttal One?

#### Time period evaluated (Image A)

| Business I<br>Indicato | ntelligence<br>ITS |                         |                      |      |      |             |                            |                 | FE ~     |
|------------------------|--------------------|-------------------------|----------------------|------|------|-------------|----------------------------|-----------------|----------|
| Global A               | Average 🗧 Advan    | ced Information (i)     |                      |      |      |             | From - Until<br>2024-01-27 | / 2024-02-27    | ÷        |
|                        |                    |                         |                      |      |      |             |                            | Showing 50 of 6 | 171 💍 :  |
|                        | Item               | Availability for mainte | Availability by Fail | MTBF | MTTR | Failures Qu | Total Hours                | Downtime        | Downtime |
| □ ◎                    | HORNO              | 100,000 %               | 100,000 %            |      |      | 0           | 768,00                     | 0,00            | 0,00     |
|                        | Chave de fenda {   | 100,000 %               | 100,000 %            |      |      | 0           | 768,00                     | 0,00            | 0,00     |
| □ ©                    | Cincel Ryobi 202   | 100,000 %               | 100,000 %            |      |      | 0           | 768,00                     | 0,00            | 0,00     |
| □ ©                    | Cinta métrica Sn   | 100,000 %               | 100,000 %            |      |      | 0           | 768,00                     | 0,00            | 0,00     |
| □ ◎                    | COMPARADOR D       | 100,000 %               | 100,000 %            |      |      | 0           | 768,00                     | 0,00            | 0,00     |
| □ ©                    | Compresor Hurac    | 100,000 %               | 100,000 %            |      |      | 0           | 768,00                     | 0,00            | 0,00     |
| □ ◎                    | CONTADOR DE P      | 100,000 %               | 100,000 %            |      |      | 0           | 768,00                     | 0,00            | 0,00     |
|                        | ALICATE DE PUN     | 100,000 %               | 100,000 %            |      |      | 0           | 768,00                     | 0,00            | 0,00     |
| □ ◎                    | н                  | 100,000 %               | 100,000 %            |      |      | 0           | 768,00                     | 0,00            | 0,00     |
|                        | AB                 | 100,000 %               | 100,000 %            |      | -    | 0           | 768,00                     | 0,00            | 0,00     |
| □ ©                    | OFICINA 2          | 100,000 %               | 100,000 %            |      |      | 0           | 768,00                     | 0,00            | 0,00     |
|                        | MEDIDOR DE EN      | 100,000 %               | 100,000 %            |      |      | 0           | 768,00                     | 0,00            | 0,00     |

## Number of hours of average daily use of the asset (Image B)

| Equipment                                     |                            |            |                     |                                                                          | · · · · · · · · · · · · · · · · · · ·    |
|-----------------------------------------------|----------------------------|------------|---------------------|--------------------------------------------------------------------------|------------------------------------------|
| ← Aire 3                                      |                            |            |                     |                                                                          | b Save                                   |
| Out of Service: No<br>Enabled                 | Pabricante<br>Fracttal     | Is part of | ncial Colombia 2023 | 3/ Fracttal/ Fracttal Colorr<br>Especificación<br>Fracttal 3<br>POTENCIA | bia/ Fracttal Medellin/ Edfi 1/ Ofic 🛞 🗸 |
| Information You have pending changes to save! | TIPO DE CONTRATO           |            | - Barcode           |                                                                          | Priority<br>Very High -                  |
| Details                                       | Туре                       |            | Group 1             |                                                                          | Group 2                                  |
| General                                       | AC                         | × ×        | Chiller             | ⊗ ~                                                                      | ×                                        |
| 🚍 Custom Form                                 | Supplier                   |            |                     | ~                                                                        | Purchase date                            |
|                                               | Hours of average daily use |            |                     | □ Visible to all                                                         |                                          |
| Financial                                     | 24:00                      |            |                     |                                                                          |                                          |
| 88 Third Parties                              | Planned Maintenance        |            |                     |                                                                          |                                          |
| 🔀 Spare Parts and Supplies                    |                            |            |                     |                                                                          | ~                                        |

## **Recommendations:**

It is essential to avoid setting the "Average Daily Hours of Use" field to zero, as this setting could have a direct impact on the Total Hours in Period (TTH) and, consequently, on the KPIs. Maintaining a non-zero value in this field is essential to ensure the integrity of the calculations and the accuracy of the associated indicators.

## 2.What is the sum of maintenance downtime hours (HPM)?

Corresponds to the actual downtime of the asset that is recorded in the Planned TOs.

#### Where do we find the above in Fracttal One?

To find the above information in Fracttal One, first go to the main menu and select the "Tasks" module and then "Work Orders" as shown below:

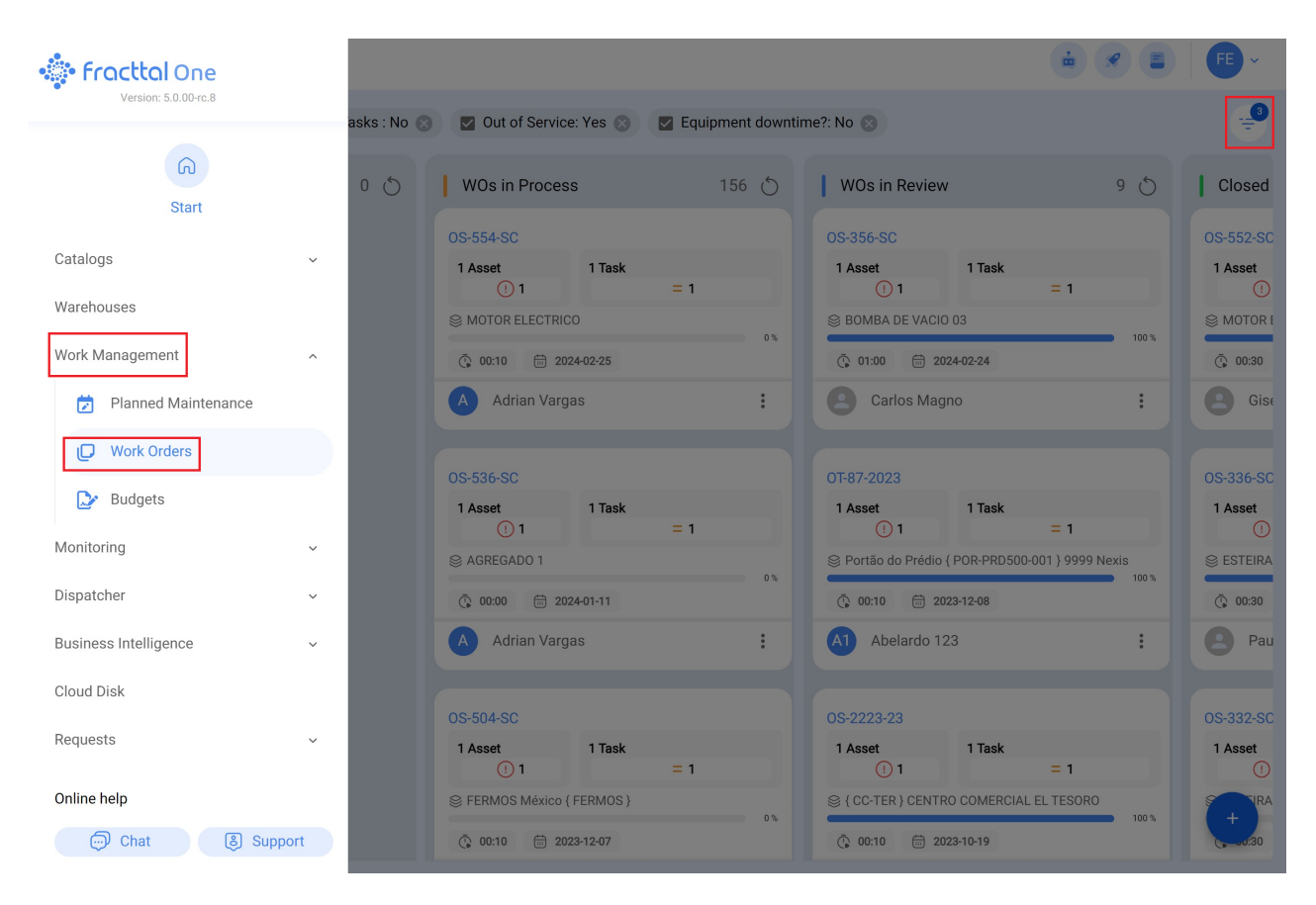

Then, filter by selecting the "Tasks" option and in the planning type box choose "Planned tasks", as shown in the following image:

| Work Management<br>View Kanban        | ← FILTER                                                                                                    |                       |                                                       |          |                 |  |  |
|---------------------------------------|----------------------------------------------------------------------------------------------------|-----------------------|-------------------------------------------------------|----------|-----------------|--|--|
| 🛄 🛱 🖹 🕕 🛛 Planned Tasks : No 🖉        | Out of Service: Yes 🛞                                                                                                    | Z Equipment downtime? | ASSET                                                 |          | wos             |  |  |
| Pending Tasks 0 💍                     | WOs in Process<br>OS-554-SC<br>1 Asset 1 Task<br>(1) 1                                                                                                    | 156 💍                 | Only view pending tasks  Description  Planned Tasks 2 |          |                 |  |  |
|                                       | MOTOR ELECTRICO  O 00:10  D 2024-02-25  A Adrian Vargas                                                                                                    | 0x<br>                | ALL<br>Task with out of servi                         | NO       |                 |  |  |
|                                       | OS-536-SC<br>1 Asset 1 Task                                                                                                    |                       | ALL<br>Completed<br>ALL                               | YES      | NO              |  |  |
| No data to show with these parameters | () 1<br>⊗ AGREGADO 1<br>() 00:00 ⊕ 2024-01-11                                                                                                    | = 1                   | Equipment downtime                                    | ?<br>YES | NO              |  |  |
|                                       | Adrian variges           0S-504-SC           1 Asset         1 Task           ① 1           © FERMOS México { FERMOS }           Q 00:10         ⊇ 2023-12-07 | = 1                   | Resource Type<br>Spare Parts                          |          | 😑 Apply Filters |  |  |

Each task that we observe after applying the filter will contain a specific field, as shown in the image:

| ← Work Order                                                                                                    | ← Compre                                                                                                    | SSOR CASA GRA                                                     | NADO                                                                                               |             |
|----------------------------------------------------------------------------------------------------|----------------------------------------------------------------------------------------------------|-------------------------------------------------------------------|----------------------------------------------------------------------------------------------------|-------------|
| Adrian Vargas ~<br>() 01:00:00 () 2024-02-26                                                                                                    | С<br>тазк                                                                                                    | SUB TASKS                                                         | RESOURCES                                                                                          | ATTACHMENTS |
| Outcode and Address         Note         Note         Work Management         Ompressor Casa Granado         μ         Preventiva - Comrpessor         Task type:       Preventitive         Group 1:         Group 2:         Work Request Numb         Actual Schedule Date:         2024-02-26         Estimated Duration:         Oropiered | General<br>Preventiva - Co<br>Task type:<br>Actual Schedule<br>Priority:<br>Group 1:<br>Group 1:<br>Group 2:<br>Time<br>Estimated Dur<br>Start Date:<br>End Date:<br>Actual Duratio<br>Estimated ass<br>01:30<br>Trigger<br>Date Every 1 M | mrpessor Date: 2024- Mediu ation: et downtime: et Downtime londay | ntitive<br>02-26<br>Jm<br>01:00:00<br>2024-02-21 12:22<br>2024-02-21 12:23<br>00:00:34<br>01:30:00 | :59<br>:32  |
|                                                                                                    | <b>(</b>                                                                                                    | Start                                                             |                                                                                                    | Log         |

It is in this field where the downtime of the asset during each maintenance must be completed. This responsibility falls directly on the technician in charge of executing the planned task, and in turn, on the planner or supervisor, who must ensure that the information is properly recorded.

## 3.What is the Sum of downtime hours due to breakdown?

Corresponds to the out-of-service time recorded in the Unplanned tasks.

#### Where do we find the above in Fracttal One?

To find the above information in Fracttal One, first go to the main menu and select the "Tasks" module and then "Work Orders" as shown below:

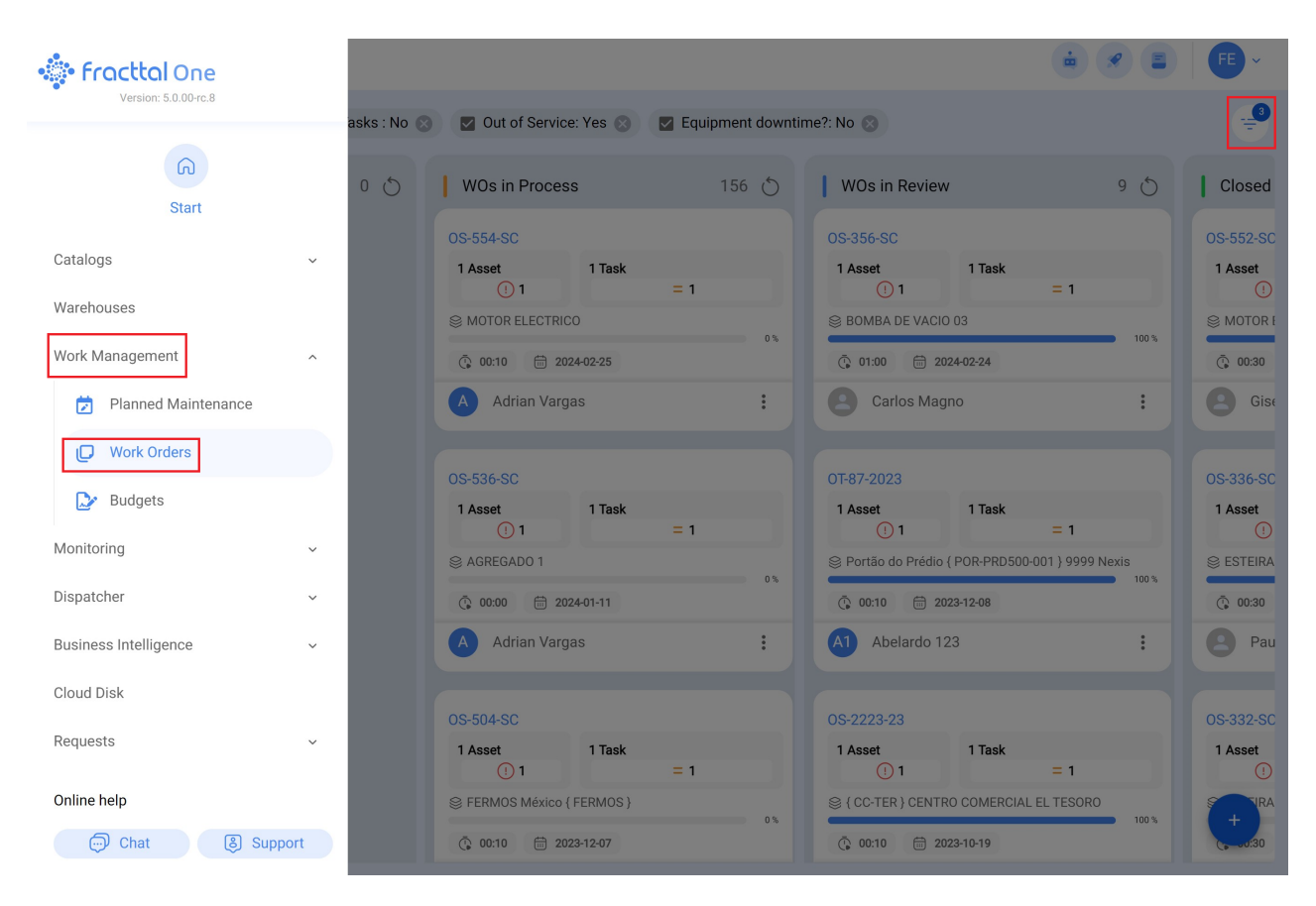

Then, make a filter by selecting the "Tasks" option and in the planning type box choose "NO" in "Planned tasks", and choose the "YES" option in ""Task with out of order" as shown in the following image:

| Work Management<br>View Kanban                      | ← FILTER                                                                                      |                           |                    |                 |
|-----------------------------------------------------|-----------------------------------------------------------------------------------------------|---------------------------|--------------------|-----------------|
| 🔟 🛱 🗄 🕕 🗹 Planned Tasks : Yes 🗧                     | 🖉 Out of Service: No ⊗ 🛛 🗹 Equipment downtime?                                                | ASSET                     | SE WORK MANAGEMENT | wos             |
| Pending Tasks 49 🖔                                  | WOs in Process 21 🖒                                                                           | Only view pending         | tasks              |                 |
| A HIGH PRIORITY                                     | OS-333-SC<br>1 Asset 1 Task                                                                   | Description               |                    |                 |
| MANTENIMIENTO TRIMESTRAL                            | © Compressor Casa Granado                                                                     | ¿Planned Tasks ?          | YES                | NO              |
| © 02:00 © DATE EVERY 3 MONTHS                       |                                                                                               | Task with out of service  | e<br>YES           | NO              |
|                                                     | 0T-99-PL                                                                                      | Completed                 |                    |                 |
| Task<br>MANTENIMIENTO TRIMESTRAL                    | 1 Asset 1 Task<br>② 1 = 1                                                                     | ALL                       | YES                | NO              |
| SAIRE ACONDICIONADO MINISPLIT                       | 33 %<br>© 06:05                                                                               | ALL                       | YES                | NO              |
| 2024-05-28 09:34                                    | John Smith :                                                                                  | Work Request Number       |                    |                 |
| C HIGH PRIORITY<br>Task<br>MANTENIMIENTO TRIMESTRAL | OT-38-PL<br>1 Asset 1 Task<br>1 1 Task<br>1 2 S Preak principal Eafit Idiomas Emerson { 1214} | Resource Type Spare Parts |                    |                 |
| © 02:00 © DATE EVERY 3 MONTHS                       | 00:10 🛱 2024-01-29                                                                            | Remove filters            |                    | 😑 Apply Filters |

Each task we identify after applying the filter will display specific fields, as shown in the image. It is essential to complete all these fields and, above all, to check the 'Failed active?' box.

| - Work Order                                                                                        | ← Portão                                   | do prédio {  Por              | -PRD500-001 } 9      |           |         |
|----------------------------------------------------------------------------------------------------|--------------------------------------------|-------------------------------|----------------------|-----------|---------|
| Abelardo 123 ~<br>() 00:10:00 (=) 2023-12-08                                                        | <b>О</b><br>тазк                           | SUB TASKS                     | RESOURCES            | ATTA      | CHMENTS |
|                                                                                                    | Failures Inform                            | nation<br>set failed?<br>UITO |                      | $\otimes$ | ~       |
| Work Management                                                                                     | Cable roto                                 | lethod                        |                      | $\otimes$ | ~       |
| Portão do Prédio ( POR-PRD500-001 ) 9999 Nexis     // Alphaville/ Prédio 500/ Curto circuito portão | ALARMA<br>Fault Severity                   |                               |                      | $\otimes$ | •<br>•  |
| Task type:     Corrective.       Group 1:                                                           | Type of damage<br>None                     | on of other assets? —         |                      |           | •       |
| Completed RESOURCES 0 ATTACHMENTS 0                                                                 | The task w     Since when     2023-12-07 1 | vas part of the ass<br>0:40   | set's out of service |           |         |
|                                                                                                    |                                            | Start                         |                      | og        |         |

If the equipment is out of service, it is necessary to check the box 'Active Out of Service' and then record the date and time when the equipment started to be out of service, as illustrated in the image.

| ← Work Order                                                                                                    | ← FERMOS MÉXICO { FERMOS }                                                      |             |
|----------------------------------------------------------------------------------------------------|---------------------------------------------------------------------------------|-------------|
| Adrian Vargas ~<br>O 00:10:00 🗇 2023-12:07                                                                                           | G ⅔ 𝔅<br>TASK SUB TASKS RESOURCES                                               | ATTACHMENTS |
| © 00:00:00<br>Note                                                                                                    | Failures Information<br>Has the asset failed?<br>Fault Type                     |             |
| Work Management                                                                                                    | Failures Causes<br>CABLE ROTO DE VENTILADOR                                     | × ×         |
| © FERMOS México { FERMOS }                                                                                                    | Fault Detection Method Analise Visual                                           | ⊗ ~         |
| cambio de fusiblesTask type:CORRECTIVOGroup 1:Group 2:Work Request NumbS25Actual Schedule Date:2023-12-07Estimated Duration:00:10:00 | Fault Severity Medium Type of damage None It caused disruption of other assets? | •           |
| RESOURCES 0 ATTACHMENTS 0                                                                                                    | Asset out of service                                                            |             |
|                                                                                                    | Start                                                                           | Log         |

These fields must be completed for each corrective maintenance. This responsibility falls directly on the technician in charge of executing the corrective task, and in turn, on the planner or supervisor, who must ensure that the information is properly recorded.

On the other hand, you should check in the configuration module, option Modules, specifically in the Work Orders section, that the option that indicates 'Set the out of service end date of the files with the task end date' is activated and appears in green, as shown in the image.

| Settings                                   |                                                              | · · · · · · · · · · · · · · · · · · ·                                 |  |
|--------------------------------------------|--------------------------------------------------------------|-----------------------------------------------------------------------|--|
| FRACTTAL - Activación                      |                                                              | Save                                                                  |  |
| Details                                    | Type<br>© Work Orders                                        | •                                                                     |  |
| Guerral                                    | OPTIONS AND PERMISSIONS WORK ORDE                            | ER ID PRINTS                                                          |  |
| Business Calendar                          | Description     Allow adding attachments in finished WO's    |                                                                       |  |
| š⊞ Modules                                 | Allow end / cancel WOs with pending material requisitions    | i                                                                     |  |
| (§) Financial                              | Set the end date of out of service of the assets with the da | ite of completion of the task (by default is the end date of the WO). |  |
| Auxiliary Catalogs     Document Management | Allow assigned human resources to be responsible for the     | work order (Multi-responsible)                                        |  |
| Transactions Log                           | Allow technical profile users to visualize costs WO's        |                                                                       |  |
| G Security                                 | Allow to qualify the WO even though it is under review       |                                                                       |  |
| Connections                                | Filter human resources according to the selected profile (V  | Within a task)                                                        |  |
| Guest Portal                               | Automatically generate link to share all WO                  |                                                                       |  |
| O Account                                  |                                                              |                                                                       |  |
|                                            |                                                              |                                                                       |  |

Note: For the MTBF and MTTR indicators, only failures with asset downtime are counted.